# \*\*\* USER'S MANUAL \*\*\*

# FCC ID : K5MRF-626U27F

This equipment has been tested and found to comply with the limits for a Class B digital device, pursuant to Part 15 of the FCC Rules. These limits are designed to provide reasonable protection against harmful interference in a residential installation. This equipment generates, uses and can radiate radio frequency energy and, if not installed and used in accordance with the instruction, may cause harmful interference to radio communications. However, there is no guarantee that interference will not occur in a particular installation. If this equipment does cause harmful interference to radio or television reception, which can be determined by turning the equipment off and on, the user is encouraged to try to correct the interference by one or more of the following measures:

- -- Reorient or relocate the receiving antenna.
- -- Increase the separation between the equipment and receiver.
- -- Connect the equipment into an outlet on a circuit different from that to which the receiver is connected.
- -- Consult the dealer or an experienced radio / TV technician for help.

Warning : A shielded-type power cord is required in order to meet FCC emission limits and also to prevent interference to the nearby radio and television reception. It is essential that only the supplied power cord be used.

Use only shielded cables to connect I/O devices to this equipment.

You are cautioned that changes or modifications not expressly approved by the party responsible for compliance could void your authority to operate the equipment.

Rochier Cyber Knigh

Cyber Knight (RF-626u) – The Wireless 3D

Joystick Quick Start Guide.

# Software Installation

- 1. Locate the bundled CD disc into your CD-ROM drive; wait for a few seconds for your computer to read the disc.
- 2. If your system is set up to automatically read a newly inserted CD, then the auto run program is executed and the opening screen for installation appears. Please follow the on-screen instruction to install the Rockfire USB Driver and the GameWizard step-by-step. Once the installation screen asks you to input the serial number, please find it out from the CD packaging and then key in the right keystroke from your keyboard for keeping installation forward.

If your system doesn't launch the installation software automatically, please find the auto execute file "Install.bat", which is located under the directory of your CD drive and click on it, then follow the on-screen instruction to install the Rockfire USB Driver and the GameWizard software accordingly.

3. Upon software installation completed, restart you PC as the installation screen requests.

# Hardware Installation

- 1. Insert the Cyber Knight receiver USB connector to the USB port or USB Hub of your computer and make sure it is firmly connected.
- 2. After the receiver is connected, then the monitor shows "Find a new hardware" and the Rockfire USB driver is located and GameWizard appears in the Start Tray for your instant access game play.

After you finish installation, the Cyber Knight will be ready to use. Launch your game, then setup the buttons as desired. (Refer to your game manual for best game control settings.)

## **Operation Reference**

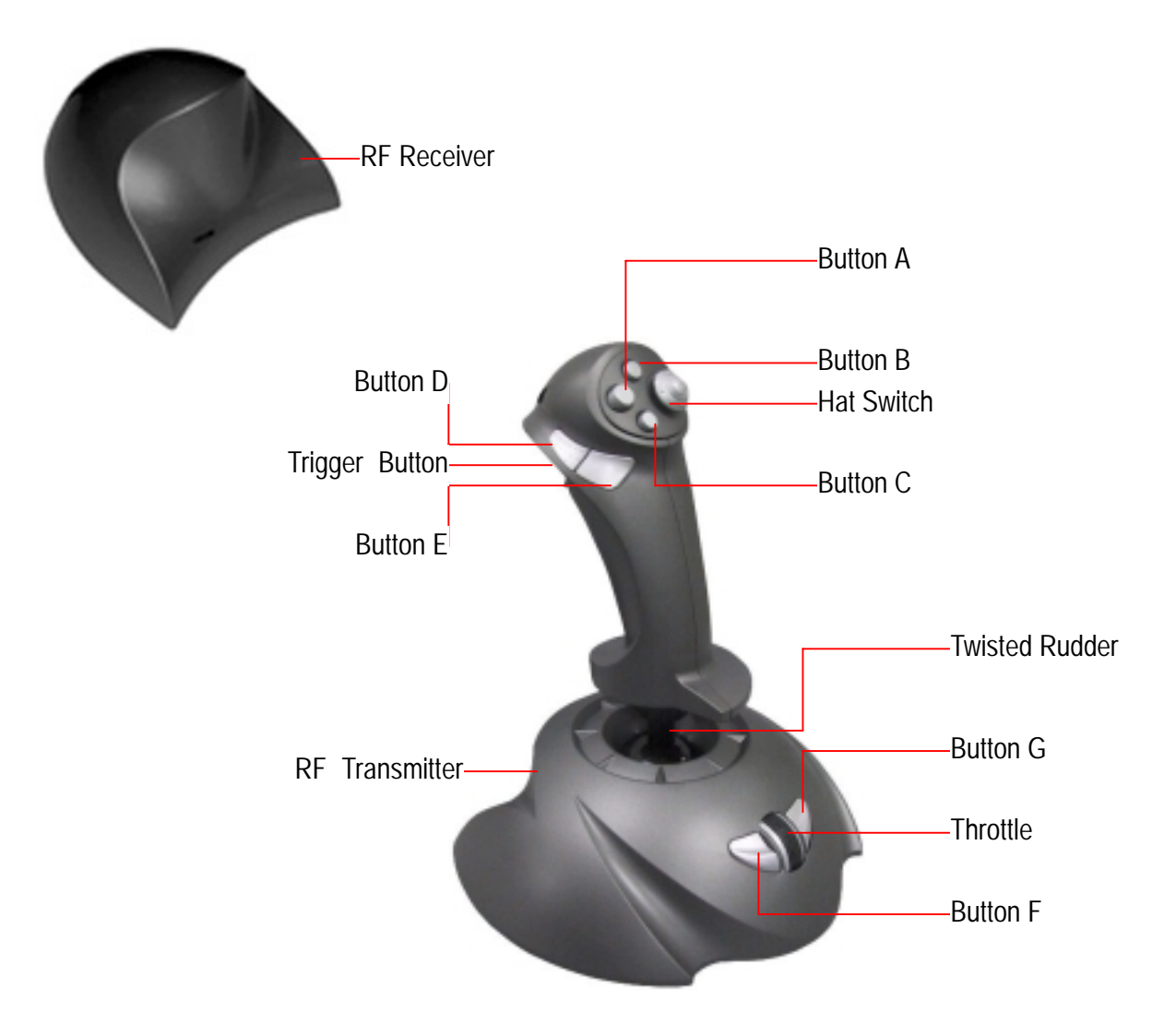

### 1. No Calibration Required.

Upon the software installation completed, there is an exclusive driver for this joystick along with the software installed in your PC. This driver provides you the convenience to start game play right away once the hardware and software installation completed yet without the complicated game controllers' calibration procedure you have to perform before start using the conventional joysticks.

### 2. Instant Game play Access

The GameWizard starts to run automatically each time when you boot your computer. It appears as an icon in the Start Tray, for your instant access game play at anytime, as you want. For more details about software operation, please refer to the Help / e-manual inside the CD, or the online manual in the GameWizard to get sufficient information.

### 3. 3D Ergonomic Handgrip with Rudder Function

This joystick is equipped with the 3D ergonomic handgrip, which offers 360degree auto centering movement and the precise hand-twist rudder control for your instant maneuver in gaming.

### 4. Hat Switch (View Finder)

The realistic 8-way coolie hat switch can be set as a view finder and allow you to view your surroundings from your aircraft's cockpit in the flight simulation games. Or you may set it as the weapon control system for efficient control to category weapons in flight missions.

#### 5. Rotary Throttle

This centralized throttle has standard momentum function, which is required by flight simulation games. You may accelerate or slow down the aircraft speed by rotating this switch for efficient maneuver control.

\*\*\*Please put the THROTTLE at the center position before the Calibration and editing Game Files.

#### 6. Functioning Buttons

You are happy to know there are 8 independent functioning buttons equipped on this powerful game control system. The functions of A (The fire trigger), B, C, D, E & F (Function buttons in the handgrip) and G & H (Function buttons at the base) are all game dependent. Refer to the game manual for the best use for these buttons, and such numbers of button is sufficient enough for you to control pop games.

#### 7. Channel Selector

The channel selector avails dual player to play a game software at the same time. Its frequency is preset to accept any interference received, including interference that may cause undesired operation.

If the receiver is set at Channel 1 then the joystick should be set at Channel 1. This logic is applicable for dual player having a second set of Cyber Knight at this time, the second device should be set at Channel 2.

### Importance & Attention

1. Ensure the Joystick ID of Cyber Knight is "Joystick 1", if it is properly plugged but does not work. \*

If the receiver is properly plugged to your PC but it seems does not working, please enter the Game Controllers page (Start \ Setting \ Control Panel \ Game Controllers or Joysticks) and select "Advanced" page to check the name "Rockfire Cyber Knight" is in the "Controller 1" or not. Note when there is only one game controller connected to your PC, this joystick must absolutely be the "Controller 1" and then it works. If the Cyber Knight is not the "Controller 1", please remove it from the Game Controllers page, as well as other installed controller. Subsequently re-install the joystick and complete the calibration procedure, then it work as usual.

Note: If you are playing duo using two "Rockfire Cyber Knight", please check Game Controllers page. There should be two "Rockfire Cyber Knight" registered in "Controller 1" and "Controller 2" respectively, if not, un-plug the none functioning "Rockfire Cyber Knight" and re-plug the receiver.

- 2. Not every game requires all functioning buttons (8 buttons) on your joystick. If you find some buttons do not work inside the game, please check the game setting again.
- 3. The function of the joystick buttons may vary in different games. Before proceed with game setting, whatever through the GameWizard or from the OPTION inside the game, always read your game manual carefully to approach the best game setting.
- 4. If the game supports a joystick / gamepad and you wish to play the game with its default joystick setting instead of through the GameWizard, please disable GameWizard from its exclusive control panel. \*
- 5. The "Rockfire Cyber Knight" needs little care and services. You may clean it with a damp cloth periodically. Do not use abrasive cleaners of any type and do not spray liquid cleaners directly on your Joystick. Any fluid leaks inside the joystick may cause unexpected damages.

Visit Rockfire's Web Site at http://www.rockfire.com.tw occasionally. The site contains the latest on Rockfire's product line and useful technical support information, or drop us some line at e-mail: service@rockfire.com.tw

# IMPORTANT HEALTH INFORMATION

Long periods of repetitive motions using an improperly set-up workspace, incorrect body position, and poor work habits may be associated with physical discomfort and injury to nerves, tendons, and muscles.

If you feel numbness, weakness, swelling in your hands, neck or shoulders, consult a qualified health professional.

All brand names, trademarks and logos are the properties of their respective owners.

## FCC Information to the user

"This device complies with Part 15 of the FCC rule.Operation is subject to the following two conditions: (1)This device may not cause harmful interference, and (2)this device must accept any interference received, including interference that may cause undesired operation."

Note: The manufacturer is not responsible for any radio or TV Interference caused by unauthorized modifications to this equipment. Such modifications could void the User s authority to operate the Equipment."